## Registering for the 2019 COTS Walk: Individuals

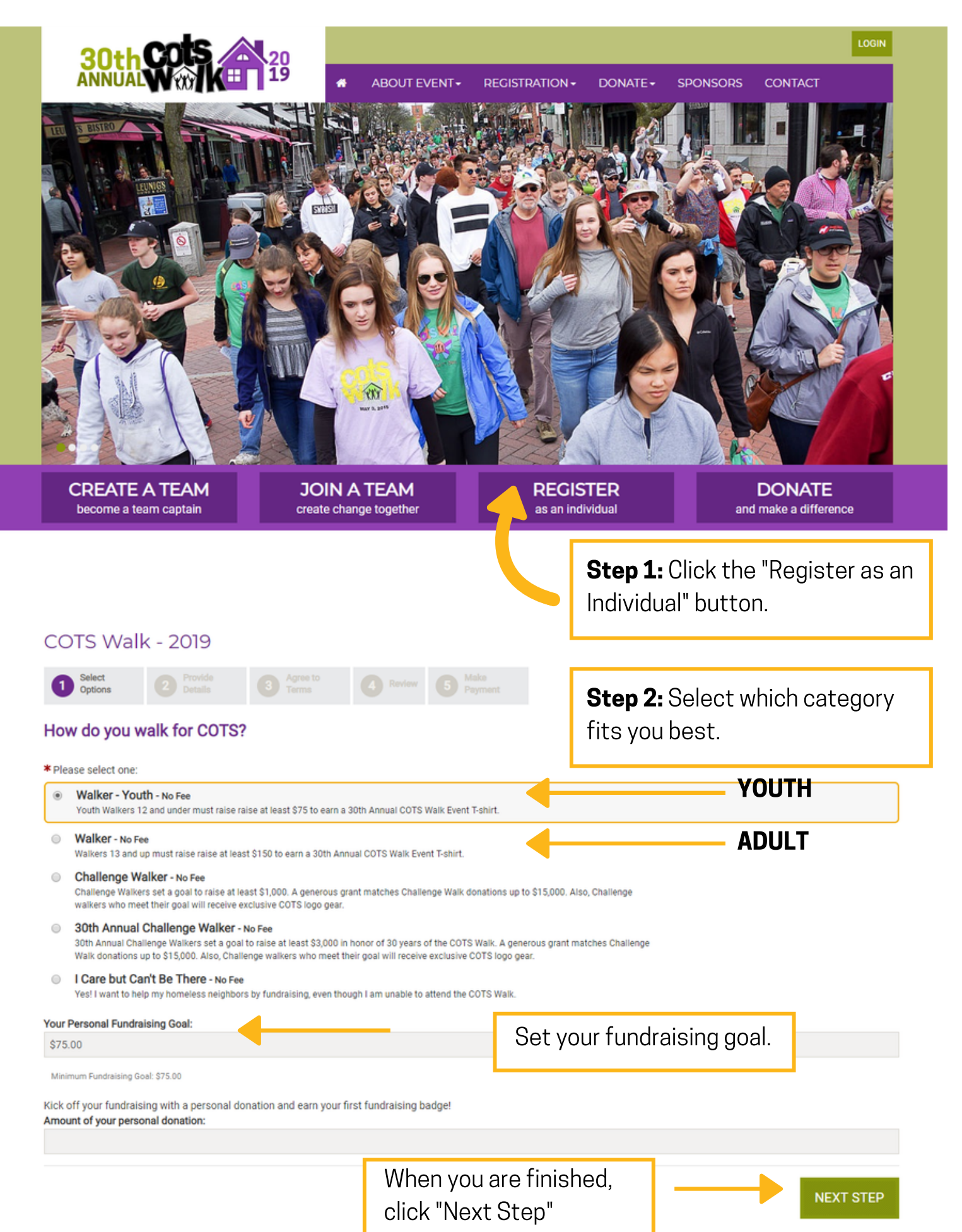

|                                                                                                    | 30th                                                                                                    |                                                                                                    | ABOUT EVENT - REGISTR                                                                                                    | RATION + DONATE + SPON                                                                                                    | LOGIN<br>SORS CONTACT                                                                                                    |
|----------------------------------------------------------------------------------------------------|----------------------------------------------------------------------------------------------------|----------------------------------------------------------------------------------------------------|----------------------------------------------------------------------------------------------------|----------------------------------------------------------------------------------------------------|----------------------------------------------------------------------------------------------------|
| Every of the general or and out of the second of the second of the s | COTS Walk                                                                                                    | - 2019                                                                                                    |                                                                                                    | Sten                                                                                                    | <b>3:</b> Register and cr                                                                                                    |
| Veloper cor or VEV online fundraising stel<br>We support         Petuning Support           Image: Support         Petuning Support           Image: Support                                                                                                    | O Select<br>Options                                                                                                    | 2 Provide 3 Agree 7<br>Details Terms                                                                                                    | to Review                                                                                                    | SUPPO                                                                                                    | orter account                                                                                                    |
|                                                                                                    | Welcome to ou                                                                                                    | ır NEW online fundrais                                                                                                    | ing site!                                                                                                    | ouppe                                                                                                    |                                                                                                    |
| <pre>style="base-base-base-base-base-base-base-base-</pre>                                                                                                    | New Supporter                                                                                                    |                                                                                                    | Poturning Supporter                                                                                                    |                                                                                                    |                                                                                                    |
| <image/>                                                                                                    | REGISTER & C                                                                                                    | REATE A SUPPORTER ACC                                                                                                    | OUNT                                                                                                    |                                                                                                    |                                                                                                    |
| <image/>                                                                                                    |                                                                                                    |                                                                                                    | * Password:                                                                                                    |                                                                                                    |                                                                                                    |
| <image/>                                                                                                    | T                                                                                                    |                                                                                                    |                                                                                                    |                                                                                                    |                                                                                                    |
| Extendements between the registration of the registration of t |                                                                                                    |                                                                                                    | LOG IN                                                                                                    |                                                                                                    |                                                                                                    |
|                                                                                                    |                                                                                                    |                                                                                                    | Email me my login information                                                                                                    |                                                                                                    |                                                                                                    |
| When registering additional friends or family members, you must use a unique email (different from your own) for each additional registration. If you are registrating a child without an email, for example 5 which hidd mock com.   Image: State in the registration of family members, you must use a unique email (different from your own) for each additional registration. We recommend using you last name connected to child@mock.com.   Image: State in the registration of the registration of the registration form below.   Personal Information   * First   Image: Contact information   Image: Contact information   Image: Contact information   Image: Contact information   * First   Image: Contact information   Image: Contact information   Image: Contact information   Image: Contact information   Image: Contact information   Image: Contact information   Image: Contact information                                                                                                    | 30th                                                                                                    |                                                                                                    | ABOUT EVENT - REGI                                                                                                    | ISTRATION + DONATE + S                                                                                                    | LOGIN<br>SPONSORS CONTACT                                                                                                    |
| Select Provide   Contract Information     Month   Day   Contract Information     * Street 1:                                                                                                    | <b>30th</b><br>ANNUAL                                                                                                    | - 2019                                                                                                    | ABOUT EVENT • REGI                                                                                                    | ISTRATION - DONATE - S                                                                                                    | LOGIN<br>SPONSORS CONTACT                                                                                                    |
| Registration   Please complete the registration form below   Personal Information     * First     * Last   Date of Birth:   Date of Birth:     Onth   Day   Year     Contact Information                                                                                                    | COTS Walk +<br>** PLEASE NOTE ** FI<br>When registering addition<br>please do not register ther<br>for example SmithChild(er                                                                                                    | - 2019<br>irst name, last name and em<br>al friends or family members, you<br>m with your personal email. Instea<br>mock.com. If you would like to rec                                                               | ABOUT EVENT - REGI  ali are required to complete registration must use a unique email (different from your ov ad you can create a mock email to complete the eive email updates about this event, register you                                                                                                    | ISTRATION • DONATE • S<br>In for another person.<br>wn) for each additional registration. If y<br>eir registration. We recommend using yo<br>uurself with your real email and register                                                                                                    | DOGIN<br>SPONSORS CONTACT<br>OU are registering a child without an email,<br>bur last name connected to <b>child@mock.com</b> ,<br>your child with a mock email. Questions?                             |
| Please complete the registration form below information.     Personal Information     * First     * Last   Date of Birth:   Month   Day   Year     Contact Information     * Street 1:                                                                                                    | COTS Walk<br>** PLEASE NOTE ** FI<br>When registering addition:<br>please do not register ther<br>for example SmithChild@r<br>Select<br>Options                                                                                                    | - 2019<br>irst name, last name and em<br>al friends or family members, you<br>m with your personal email. Instee<br>mock.com. If you would like to rec<br>2 Provide<br>2 Provide                                     | ABOUT EVENT REGI<br>all are required to complete registration<br>must use a unique email (different from your ow<br>d you can create a mock email to complete the<br>serve email updates about this event, register you<br>to<br>a Review                                                                                                    | ISTRATION • DONATE •<br>h for another person.<br>wn) for each additional registration. If y<br>eir registration. We recommend using ys<br>purself with your real email and register                                                                                                    | LOGIN<br>SPONSORS CONTACT<br>ou are registering a child without an email,<br>sur last name connected to child@mock.com,<br>your child with a mock email. Questions?                                     |
| Personal Information  * First  * Last  Date of Birth:  Month Day Year  Contact Information  * Street 1:                                                                                                    | COTS Walk<br>** PLEASE NOTE ** Fi<br>When registering addition:<br>please do not register ther<br>for example SmithChild@r<br>Select<br>Options<br>Registration                                                                                                    | - 2019<br>irst name, last name and em<br>al friends or family members, you<br>m with your personal email. Instea<br>mock.com. If you would like to rec<br>2 Provide<br>2 Provide                                     | ABOUT EVENT- REGI  ABOUT EVENT- REGI ABOUT EVENT- REGI ABOUT EVENT- REGI ABOUT EVE                                                                                      | ISTRATION • DONATE • • • • • • • • • • • • • • • • • • •                                                                                                    | DOGIN<br>SPONSORS CONTACT<br>OU are registering a child without an email,<br>bur last name connected to child@mock.com,<br>your child with a mock email. Questions?<br>equired                          |
| * Last                                                                                                    | COTS Walk<br>COTS Walk<br>+ PLEASE NOTE + F<br>When registering additionary<br>please do not register there<br>for example SmithChildger<br>Select<br>Options<br>Registration<br>Please complete the register                                                                                                    | - 2019<br>irst name, last name and em<br>al friends or family members, you<br>moth your personal email. Instea<br>mock.com. If you would like to rec<br>con Provide<br>Details (3) Agree<br>Term                     | ABOUT EVENT• REGI  ABOUT EVENT• REGI  add are required to complete registration must use a unique email (different from your or ad you can create a mock email to complete the teive email updates about this event, register you ad you can create a mock email to complete the teive email updates about this event, register you ad you can create a mock email to complete the teive email to complete the teive email to complete the teive email to complete the teive email to complete the teive email to complete the teive email to complete the teive email to complete the teive email to complete the teive email to complete the teive email to complete the teive email to com                                                                                      | ISTRATION - DONATE - S<br>In for another person.<br>wn) for each additional registration. If y<br>ber registration. We recommend using y<br>purself with your real email and register<br>pep 4: Fill in all re-<br>pormation.                                                                                                    | EXPONSORS CONTACT                                                                                                    |
| *Last Date of Birth:  Month Day Year  Contact Information *Street 1:                                                                                                    | COTS Walk<br>COTS Walk<br>** PLEASE NOTE ** Fi<br>When registering additions<br>please do not register the<br>for example SmithChildger<br>Select<br>Options<br>Registration<br>Please complete the regi<br>Personal Information<br>* First                                                                                                    | - 2019<br>irst name, last name and em<br>al friends or family members, you<br>motek com. If you would like to rec<br>with your personal email. Instea<br>motek com. If you would like to rec<br>2 Provide<br>Details | ABOUT EVENT- REGI  ABOUT EVENT- REGI ABOUT EVENT- REGI ABOUT EVENT- REGI ABOUT                                                                                       | ISTRATION DONATE S<br>In for another person.<br>wn) for each additional registration. If y<br>per registration. We recommend using y<br>purself with your real email and register<br>pep 4: Fill in all re-<br>prmation.                                                                                                    | equired * Indicates Required                                                                                                    |
| Date of Birth:   Month •   Day •   Year •   Contact Information  * Street 1:                                                                                                    | COTS Walk COTS Walk COTS Walk COTS Walk COTS Walk COTS Walk COTS Walk COTS COTS COTS COTS COTS COTS COTS COTS                                                                                                    | - 2019<br>irst name, last name and em<br>al friends or family members, you<br>with your personal email. Instea<br>mock. com. If you would like to rec<br>Provide<br>Details<br>istration form below                  | ABOUT EVENT REGI  ABOUT EVENT REGI  ABOUT EVENT REGI  ABOUT EVENT REGI  ABOUT EVENT REGI  ABOUT EVENT  ABOUT EVENT ABOUT EVENT ABOUT EVENT A                                                                                      | ISTRATION DONATE of the second second | DOGIN<br>SPONSORS CONTACT<br>Ou are registering a child without an email,<br>pur last name connected to child@mock.com,<br>your child with a mock email. Questions?<br>Pequired<br>* Indicates Required |
| Month  Day Year Contact Information * Street 1:                                                                                                    | COTS Walk COTS Walk COTS Walk COTS Walk COTS Walk COTS Walk COTS Walk COTS Walk COTS COTS COTS COTS COTS COTS COTS COTS                                                                                                    | - 2019<br>irst name, last name and em<br>al friends or family members, you<br>m with your personal email. Instea<br>mock. com. If you would like to rec<br>Provide<br>Details (3) Agreent<br>fistration form below   | ABOUT EVENT · REGI  ABOUT EVENT · REGI ABOUT EVENT · REGI ABOUT EVENT · REGI ABOUT EVENT · RE                                                                                      | ISTRATION DONATE of an of an another person.<br>wn) for each additional registration. If y<br>eir registration. We recommend using yr<br>subself with your real email and register<br>prmation.                                                                                                    | DOGIN<br>SPONSORS CONTACT<br>OU are registering a child without an email,<br>pur last name connected to child@mock.com,<br>your child with a mock email. Questions?<br>Pequired<br>* Indicates Required |
| Day     •       Year     •       Contact Information     *       * Street 1:     •                                                                                                    | COTS Walk  ** PLEASE NOTE ** Fi When registering addition please do not register the for example smithchildge  * Complete the register addition Please complete the regist Personal Information * First Please complete the regist * Last Date of Birth:                                                                                                    | - 2019<br>irst name, last name and em<br>al friends or family members, you<br>m with your personal email. Instee<br>mock.com. If you would like to rec<br>2 Possis<br>jstration form below                           | ABOUT EVENT• REGI  alial are required to complete registration must use a unique email (different from your or ad you can create a mock email to complete the teive email updates about this event, register you eto a                                                                                                    | ISTRATION DONATE • • • • • • • • • • • • • • • • • • •                                                                                                    | equired<br>* Indicates Required                                                                                                    |
| Contact Information * Street 1:                                                                                                    | COTS Walk<br>* PLEASE NOTE ** Fi<br>When registering addition<br>please do not register the<br>for example SmithChildge<br>Select<br>Options<br>Registration<br>Please complete the regist<br>Personal Information<br>* First<br>Last<br>Date of Birth:<br>Month                                                                                                    | - 2019<br>irst name, last name and em<br>sal friends or family members, you<br>mock.com. If you would like to rec<br>2 Provide<br>Details<br>istration form below                                                    | ABOUT EVENT REGI<br>all are required to complete registration<br>must use a unique email (different from your or<br>ad you can create a mock email to complete the<br>serve email updates about this event, register you<br>ad you can create a mock email to complete the<br>serve email updates about this event, register you<br>ad you can create a mock email to complete the<br>serve email updates about this event, register you<br>ad you can create a mock email to complete the<br>serve email updates about this event, register you<br>ad you can create a mock email to complete the<br>serve email updates about this event, register you<br>ad you can create a mock email to complete the<br>serve email updates about this event, register you<br>ad you can create a mock email to complete the<br>serve email updates about this event, register you<br>ad you can create a mock email to complete the<br>serve email updates about this event, register you<br>ad you can create a mock email to complete the<br>serve email updates about this event, register you<br>ad you can create a mock email to complete the<br>serve email updates about this event, register you<br>ad you can create a mock email to complete the<br>serve email updates about this event, register you<br>ad you can create a mock email to complete the<br>serve email updates about this event, register you<br>ad you can create a mock email to complete the<br>serve email updates about this event, register you<br>serve email updates about this event, register you<br>serve email updates about this event, register you<br>serve email updates about this event, register you<br>serve email updates about the serve email to complete the<br>serve email updates about the serve email to complete the<br>serve email updates about the serve email to complete the<br>serve email updates about the serve email to complete the<br>serve email updates about the serve email to complete the<br>serve email to complete the serve email to complete the<br>serve email to complete the serve email to complete the<br>serve email to complete the serve email to complete the<br>serve email to | ISTRATION DONATE ON ATE ON ATE ON ATE ON ATE ON ATE ON ATE ON ATE ON ATE ON ATE ON ATE ON ATE ON A TE ON ATE ON ATE ON A TE ON A TE ON | EXPONSORS CONTACT                                                                                                    |
| * Street 1:                                                                                                    | COTS Walk<br>COTS Walk<br>COTS WALK<br>COTS WALK<br>COTS WALK | - 2019  irst name, last name and em with your personal email. Instea mock.com. If you would like to rec  Provide Provide Stration form below                                                                         | ABOUT EVENT · RECI                                                                                                    | ISTRATION • DONATE • S<br>In for another person.<br>wen) for each additional registration. If ye<br>pregistration. We recommend using ye<br>purself with your real email and register<br><b>pp 4:</b> Fill in all re-<br>prmation.                                                                                                    | EXPONSORS CONTACT                                                                                                    |
|                                                                                                    | COTS Walk<br>* PLEASE NOTE ** F<br>When registering addition<br>please do not register the<br>for example SmithChildge<br>Select<br>Options<br>Registration<br>Please complete the regi<br>Personal Information<br>* First<br>Date of Birth:<br>Month<br>Day<br>Year                                                                                                    | - 2019  irst name, last name and em with your personal email. Instea mock.com. If you would like to rec  Provide Potads  istration form below                                                                        | ABOUT EVENT · RECI                                                                                                    | ISTRATION • DONATE • S<br>In for another person.<br>wn) for each additional registration. If ye<br>pregistration. We recommend using ye<br>purself with your real email and register<br>op <b>4:</b> Fill in all re-<br>prmation.                                                                                                    | EXPONSORS CONTACT                                                                                                    |

|                                                                                                    |                                                                                                    |                                                                                                    |                                                                                                    |                                                                                                    |                                                                                                    |                                                                                                    |                                                                                                    |                                                                                                    | *                                                                                                    |
|----------------------------------------------------------------------------------------------------|----------------------------------------------------------------------------------------------------|----------------------------------------------------------------------------------------------------|----------------------------------------------------------------------------------------------------|----------------------------------------------------------------------------------------------------|----------------------------------------------------------------------------------------------------|----------------------------------------------------------------------------------------------------|----------------------------------------------------------------------------------------------------|----------------------------------------------------------------------------------------------------|----------------------------------------------------------------------------------------------------|
| 🗌 Кеер                                                                                                    | me logged in. What's th                                                                                                    | is?                                                                                                    |                                                                                                    |                                                                                                    |                                                                                                    |                                                                                                    |                                                                                                    |                                                                                                    |                                                                                                    |
| COTS F                                                                                                    | undraising Hub Infor                                                                                                    | mation                                                                                                    |                                                                                                    |                                                                                                    |                                                                                                    |                                                                                                    |                                                                                                    |                                                                                                    |                                                                                                    |
| * Usern                                                                                                    | ame:                                                                                                    |                                                                                                    |                                                                                                    |                                                                                                    |                                                                                                    |                                                                                                    |                                                                                                    |                                                                                                    |                                                                                                    |
| 5 to 6                                                                                                    | 0 characters                                                                                                    |                                                                                                    |                                                                                                    |                                                                                                    |                                                                                                    |                                                                                                    |                                                                                                    |                                                                                                    |                                                                                                    |
| * Passw                                                                                                    | vord:                                                                                                    |                                                                                                    |                                                                                                    |                                                                                                    |                                                                                                    |                                                                                                    |                                                                                                    |                                                                                                    |                                                                                                    |
|                                                                                                    |                                                                                                    |                                                                                                    |                                                                                                    |                                                                                                    |                                                                                                    |                                                                                                    |                                                                                                    |                                                                                                    |                                                                                                    |
| * Repea                                                                                                    | t Password:                                                                                                    |                                                                                                    |                                                                                                    |                                                                                                    |                                                                                                    |                                                                                                    |                                                                                                    |                                                                                                    |                                                                                                    |
|                                                                                                    |                                                                                                    |                                                                                                    |                                                                                                    |                                                                                                    |                                                                                                    |                                                                                                    |                                                                                                    |                                                                                                    |                                                                                                    |
| * Your S<br>O Use                                                                                                    | earch and Display Nam<br>My First and Last Nam<br>p Me Anonymous                                                                                                    | e Option What's This?<br>e                                                                                                    |                                                                                                    |                                                                                                    |                                                                                                    |                                                                                                    |                                                                                                    |                                                                                                    |                                                                                                    |
| © Use                                                                                                    | My Screen Name                                                                                                    |                                                                                                    |                                                                                                    |                                                                                                    |                                                                                                    |                                                                                                    |                                                                                                    |                                                                                                    |                                                                                                    |
|                                                                                                    |                                                                                                    |                                                                                                    |                                                                                                    |                                                                                                    |                                                                                                    |                                                                                                    |                                                                                                    |                                                                                                    |                                                                                                    |
| Additio                                                                                                    | nal Information                                                                                                    |                                                                                                    |                                                                                                    |                                                                                                    |                                                                                                    |                                                                                                    |                                                                                                    |                                                                                                    |                                                                                                    |
| 1. What                                                                                                    | is your t-shirt size? *Adu select response                                                                                                    | ults must raise at least                                                                                                    | t \$150 and children mus                                                                                                    | t raise at least \$75 to receiv                                                                                                    | ve a t-shirt.                                                                                                    |                                                                                                    |                                                                                                    |                                                                                                    |                                                                                                    |
| *2 Hov                                                                                                    | v many Walk envelopes                                                                                                    | do you need? *If you n                                                                                                    | alan to do all your fundra                                                                                                    | ising online, enter 0                                                                                                    |                                                                                                    |                                                                                                    |                                                                                                    |                                                                                                    |                                                                                                    |
| 2.10                                                                                                    | any main enteropes                                                                                                    | ao you needi - n you p                                                                                                    | nan to do an jour fundra                                                                                                    | and g or many officer of                                                                                                    |                                                                                                    |                                                                                                    |                                                                                                    |                                                                                                    |                                                                                                    |
| * 3. Wal                                                                                                    | k envelope delivery opti                                                                                                    | ons:                                                                                                    |                                                                                                    |                                                                                                    |                                                                                                    |                                                                                                    |                                                                                                    |                                                                                                    |                                                                                                    |
| Please                                                                                                    | select response                                                                                                    |                                                                                                    |                                                                                                    |                                                                                                    |                                                                                                    |                                                                                                    |                                                                                                    |                                                                                                    | *                                                                                                    |
|                                                                                                    |                                                                                                    | 1.4.4                                                                                                    |                                                                                                    | <u></u> .                                                                                                    |                                                                                                    |                                                                                                    |                                                                                                    |                                                                                                    |                                                                                                    |
|                                                                                                    |                                                                                                    | CIIC                                                                                                    | < "Next S                                                                                                    | tep"                                                                                                    |                                                                                                    |                                                                                                    |                                                                                                    |                                                                                                    |                                                                                                    |
| <b>30t</b>                                                                                                    | <b>Cots</b>                                                                                                    |                                                                                                    | < "Next S                                                                                                    | tep"                                                                                                    | DN+ DONA                                                                                                    | Welcome Ab                                                                                                    | igailit LOG O                                                                                                    | JT FUNDRAISIN                                                                                                    | IG HUB                                                                                                    |
| 30th<br>ANNUA                                                                                                    | - 2019                                                                                                    | 20<br>19                                                                                                    | K "Next S ABOUT EVE                                                                                                    | tep"<br>NT REGISTRATIC                                                                                                    |                                                                                                    | Welcome Ab<br>TE+ SPC                                                                                                    | INSORS C                                                                                                    | ut fundraisin<br>contact<br>Walk M                                                                                                    | юнив<br>Лајујеј                                                                                                    |
| Select<br>Options                                                                                                    | - 2019<br>2 Provide<br>Details                                                                                                    | CIICP<br>20<br>19<br>3 Agree to<br>Terms                                                                                                    | < "Next S<br>ABOUT EVE                                                                                                    | tep"<br>INT- RECISTRATIC<br>Step 5:                                                                                                    | DN- DONA<br>Accep                                                                                                    | Welcome Ab<br>TE- SPC                                                                                                    | igail Los of<br>INSORS C                                                                                                    | ut fundraisin<br>Contact<br>Walk W                                                                                                    | <sup>юнив</sup><br>/aivei                                                                                                    |
| COTS Walk<br>options<br>MAIVER                                                                                                    | - 2019<br>2019<br>2019                                                                                                    | CIICP<br>20<br>19<br>3 Agree to<br>Terms                                                                                                    | K "Next S<br>ABOUT EVE<br>ABOUT EVE<br>ABOUT EVE                                                                                                    | tep"<br>INT REGISTRATIC<br>Step 5:                                                                                                    | DN+ DONA                                                                                                    | welcome Ab<br>TE- SPC                                                                                                    | INSORS C                                                                                                    | UT FUNDRAISIN<br>CONTACT<br>Walk W                                                                                                    | юнив<br>/aivei                                                                                                    |
| COTS Walk<br>Select<br>Options<br>NAIVER<br>Please take a mome                                                                                                    | - 2019<br>2 Provide<br>Details<br>ent to read the followin                                                                                                    | CIICP<br>20<br>19<br>3 Agree to<br>Terms<br>g waiver.                                                                                                    | < "Next S<br>ABOUT EVE                                                                                                    | tep"<br>INT- RECISTRATIC<br>Step 5:                                                                                                    | DN+ DONA                                                                                                    | welcome Ab                                                                                                    | igail Log of<br>INSORS C                                                                                                    | UT FUNDRAISIN<br>CONTACT<br>Walk W<br>Printable Ver                                                                                                    | <sup>KG HUB</sup><br>/aiver                                                                                                    |
| COTS Walk<br>COTS Walk<br>COTS Walk<br>COTS Walk<br>MAIVER<br>Mease take a mome<br>Cots Walk, the<br>Cots Walk, the<br>Cots Wa | - 2019     Zorovide     Details     to read the followin     TVER AND RELEASE O     to read the followin     TVER AND RELEASE O     to reby for myself, my beil     thereby waive any and     e COTS Walk and its a     affiliates, managers, n,     s, employees, voluntee     temands, damages, ac     segligence of the Hosts,     emporary Shelter agail     ing attorneys fees, if I     and that a licensed me     ize that various photo     any hotographs, vic     TS Walk, or for any pu er and me, and that th re that 1 have read and     that the rest                                                                                                    | CIICH<br>CIICH<br>CI | "Next S     ABOUT EVE     ABOUT EVE     agnition of the risk of in     strators, assigns, or per     causes of action of any     rembers, agents, attorn     orneys, predecessors, suc     ction now existing or w     yself or third parties, th     s, suits or actions of any     rembers, adjusted and there media w     ther media of the COTS1     priate by the organizat     be modified or change     s Agreement in its entire                                                                                                    | tep"<br>NT- RECISTRATION<br>Step 5:<br>Step 5:<br>Jury while participating in transmission<br>scalar and the state of the state of t                               | DN - DONA<br>Accept<br>the COTS Walk, a<br>wingly and volum<br>out of my particip<br>s, heirs, represen<br>wes, predecessor<br>all sponsors and<br>lifty, damages, co<br>hindr. 3. 1 attest th<br>wingly push beyon<br>TS Walk. I agree t<br>ness for the purpo<br>TS Walk. I agree t<br>theses for the purpo<br>TS Walk. I agree t<br>attons or stateme<br>flow (or signing b | Welcome Ab<br>TE - SPC<br>of the<br>of the<br>nut as conside<br>tarily enter int<br>adion in the Cr<br>tatives, predet<br>s, successors<br>/or beneficiarii<br>y participation<br>use. 2. I agree<br>mpensation o<br>use. 2. I agree<br>mpensation o<br>use. 2. I agree<br>of promot<br>at I am physic<br>of promot<br>s the entire ag<br>ents of the Cor<br>elow), I assen | igail Los of<br>NSORS C<br>COTS<br>COTS<br>ration for the rig<br>o this waiver an<br>DTS Walk, and o<br>vessors, succes<br>and assigns, th<br>as of the COTS<br>in the Event, wi<br>to indemnify an<br>or otherwise brou<br>limits at any ti<br>mmittee on Ter<br>ing the Commit<br>Umits at any ti<br>mmittee on Ter<br>ing the Commit<br>to all of the ter                                                                                                    | T FUNDRAISIN<br>CONTACT<br>CONTACT<br>Walk W<br>Printable Ver<br>Printable Ver<br>Printabl                                                                                                    | to HUB<br>/aiver<br>rsion ←<br>the<br>y<br>nd<br>aill<br>e<br>ne on<br>y for<br>s<br>u<br>y<br>me.                                                                                                    |
| COTS Walk<br>COTS Walk<br>COTS Walk WA<br>COTS WALK WA<br>COTS Walk, ther<br>(Agreement) and<br>forever discharge<br>business and its<br>agents, attorney<br>liability, claims, of<br>caused by the nic<br>Committee on T<br>my behalf, includ<br>the COTS Walk, i Lecogor<br>permission to us<br>Shelter or the CC<br>Temporary Shelf<br>6. I hereby decla<br>contained in this                                                                                                    | - 2019     Zorige     Provide     Details     to read the followin     IVER AND RELEASE O     to read the followin     IVER AND RELEASE O     to read the followin     IVER AND RELEASE O     to read the followin     IVER AND RELEASE O     to read the followin     IVER AND RELEASE O     to read the followin     IVER AND RELEASE O     to read the followin     IVER AND RELEASE O     to read the followin     IVER AND RELEASE O     to read the followin     IVER AND RELEASE O     to read the followin     IVER AND RELEASE O     to read the followin     IVER AND RELEASE O     to read the followin     IVER AND RELEASE O     to read the followin     IVER AND RELEASE O     to read the followin     the that I have read and     Agreement.     TTRs and conditions abo | CIICH<br>CIICH<br>CI | « "Next S     ABOUT EVE     ABOUT EVE     agnition of the risk of in     strators, assigns, or per     causes of action of any     members, agents, attorn     ormeys, employees, volu     two, predecessors, suc     thornow existing or w     yself or third parties, th     s, suits or actions of any     new existing or w     yself or third parties, th     s, suits or actions of any     new existing or w     yself or third parties, th     s, suits or actions of any     period or the cOTS     partiate by the organizat     be modified or change     s Agreement in its entries     n YOUU ATE | tep"<br>NT- RECISTRATION<br>Step 5:<br>Jury while participating in resonal representatives know<br>kind whatsoever arising of<br>teys, employees, volunteer<br>inteers, heirs, representatives<br>cessors and assigns and<br>thich hereinafter may arise<br>te condition. I will not know<br>ill be taken during the COT<br>walk that contain my liken<br>ion. 5. I acknowledge that<br>d in any way by representatives<br>ty and that, by clicking be<br>the checked for the contexponent of the contexponent<br>the contexponent of the contexponent of the contexponent<br>the contexponent of the contexponent of the contexponent<br>the contexponent of the contexponent of the contexponent<br>the contexponent of the contexponent of the contexponent of the contexponent<br>the contexponent of the contexponent of the cont | DN+ DONA<br>Accept<br>the COTS Walk, a<br>bwingly and volun<br>out of my particip<br>rs, heirs, represen<br>es are setuit of my<br>e or any other cau<br>illy, damages, co<br>shalf. 3. I attest th<br>wingly push beyon<br>TS Walk. I agree the<br>ses for the purpor<br>this Agreement i<br>ations or statement<br>elow (or signing b<br>the                                 | Welcome Ab<br>TE - SPC<br>Dt the<br>ot the<br>ind as conside<br>itarily enter int<br>action in the Ci<br>tatives, prede-<br>is, successors<br>y participation<br>iss. 2.1 agree<br>impensation on<br>lat 1 am physic<br>of grant the Co<br>of grant the Co<br>of grant the Cor<br>elow), I assen                                                                            | igail LOS OF<br>NSORS C<br>COTS<br>COTS<br>COTS<br>in the Event, who<br>in demansify an<br>and assigns, th<br>as of the COTS<br>in the Event, who<br>in demansify an<br>ess of the COTS<br>in the Event, who<br>in demansify an<br>ess of the COTS<br>in the Event, who<br>is of there compared<br>the compared to the termination of the termination<br>and the compared to the termination of the termination<br>of the committee on Termination of the termination of the termination<br>of the committee on Termination of the termination of the termination<br>of the committee on Termination of the termination of the termination<br>of the committee on Termination of the termination of the termination of the termination of the termination<br>of the committee on Termination of the termination of the termination of the termination of the termination of the termination of the committee on the termination of the termination of | TENDRAISIN<br>CONTACT<br>CONTACT<br>CON | rsion all<br>rsion all<br>rsion all<br>rsion all<br>rsion all<br>rsion all<br>rsion<br>rsion all<br>rsion<br>rsion<br>rs |

| 30th COLS                                  | 20                                           | Welcome Abigalit LOG OUT FUNDRAISING HUB |
|--------------------------------------------|----------------------------------------------|------------------------------------------|
|                                            | 19 about event-                              | REGISTRATION + DONATE + SPONSORS CONTACT |
|                                            |                                              |                                          |
| OTS Walk - 2019                            |                                              |                                          |
| 1 Select 2 Provide<br>Options 2 Details    | 3 Agree to<br>Terms 4 Review                 | <b>Step 6:</b> Review your registration  |
| EGISTRATION SUMMARY                        |                                              | Registration."                           |
| Abigail<br>Adams                           |                                              |                                          |
| abigail.adams@adamsfamily.com              |                                              |                                          |
| 123 Main Street<br>Winnoski VT 05404       |                                              |                                          |
| Edit]                                      |                                              |                                          |
| Participation Type:<br>Walker              |                                              | \$0.00                                   |
| Extra Gift:                                |                                              | \$0.00                                   |
|                                            |                                              | Participant Total: \$0.00                |
| Registering for the COTS Walk is free! You | ir current total cost including donations is | \$0.00                                   |
| CANCEL "CO                                 | mplete Registrati                            |                                          |

### COTS Walk - 2019

#### SEE YOU AT THE COTS WALK ON SUNDAY, MAY 5TH 2019!

Thank you for registering for COTS Walk - 2019! A confirmation email has been sent to abigail.adams@adamsfamily.com.

Set up your fundraising hub.

Start fundraising today with your Fundraising Hub!

VISIT COTS FUNDRAISING HUB

| 10000 |                        |   |        |   |
|-------|------------------------|---|--------|---|
| TR    | ANSACTION SUMMARY      | Τ | •      |   |
|       | Total Purchase Amount: |   | \$0.00 | 1 |
|       | Fair Market Value:     |   | \$0.00 |   |
|       | Tax Deductible Value:  |   | \$0.00 |   |
|       | Tracking Code:         |   |        |   |

REGISTRATION SUMMARY

| Abigail<br>Adams                                                       |                           |
|------------------------------------------------------------------------|---------------------------|
| abigail.adams@adamsfamily.com<br>123 Main Street<br>Winooski, VT 05404 |                           |
| Participation Type:<br>Walker                                          | \$0.00                    |
| Extra Gift:                                                            | \$0.00                    |
|                                                                        | Participant Total: \$0.00 |

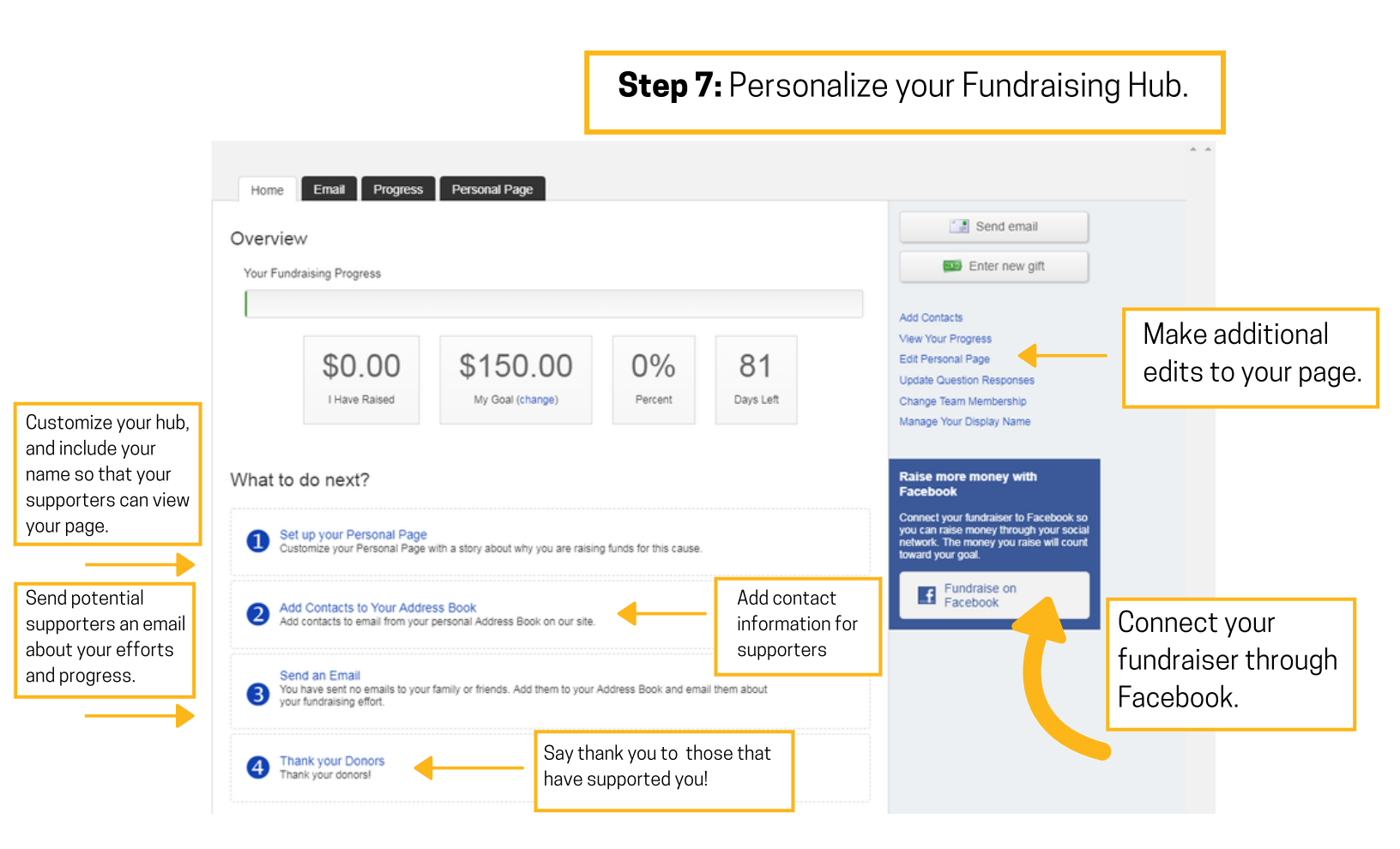

## Registering for the 2019 COTS Walk: Teams

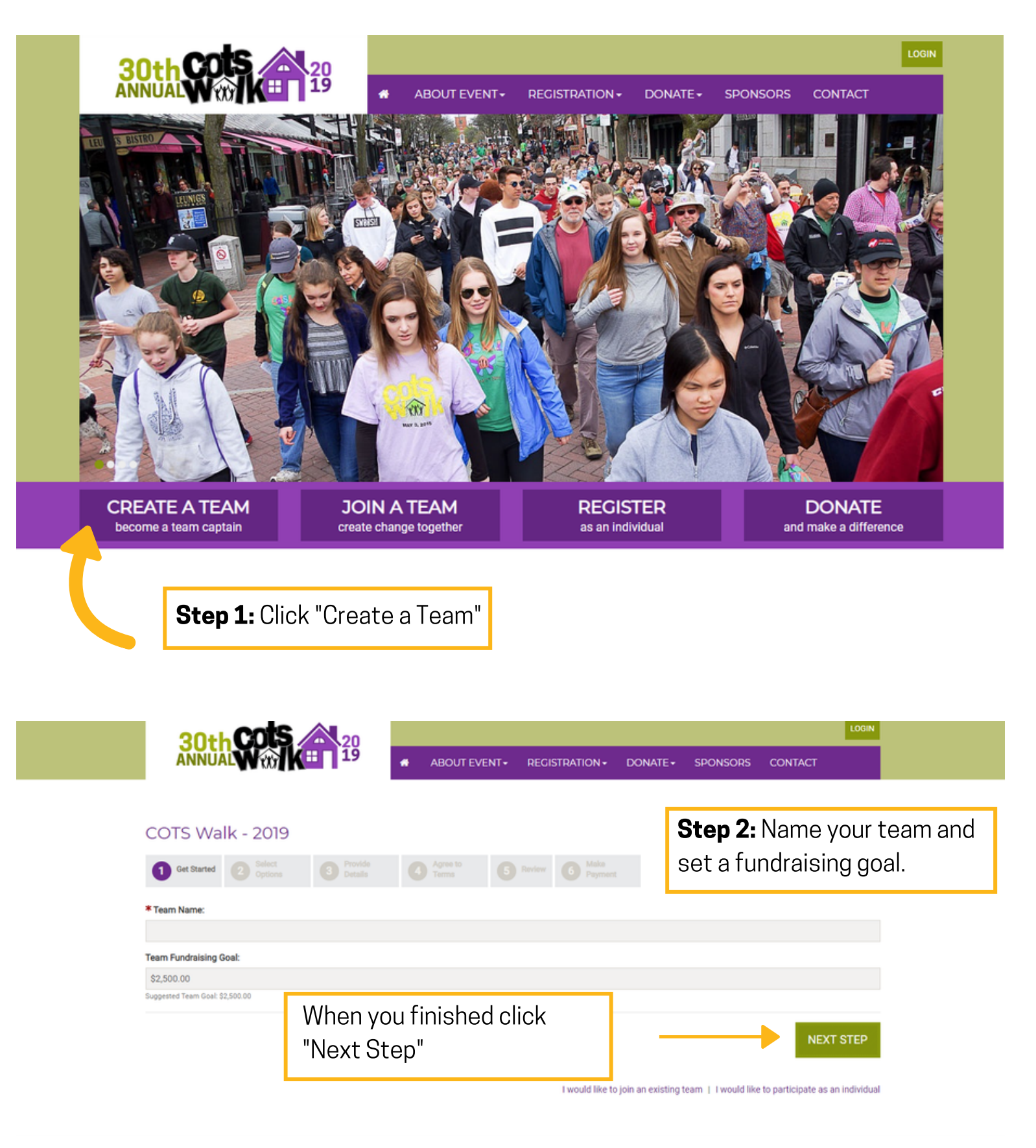

| -      |                                                                                                    |                                    |                         |                     |    |          |                  |                    |          |  |  |
|--------|----------------------------------------------------------------------------------------------------|------------------------------------|-------------------------|---------------------|----|----------|------------------|--------------------|----------|--|--|
| CC     | DTS Walk - 2019                                                                                                    |                                    |                         |                     |    |          | Step 3: Tean     | n Captain:         | s choose |  |  |
|        | Get Started 2 Select<br>Options                                                                                                    |                                    |                         | 5 Review            |    |          | your persona     | l walker t         | уре.     |  |  |
| Ηο     | w do you walk for COT                                                                                                    | S?                                 |                         |                     |    |          |                  |                    |          |  |  |
| * Ple  | ase select one:                                                                                                    |                                    |                         |                     |    |          | *                | Indicates Required |          |  |  |
| ۲      | Walker - Youth - No Fee<br>Youth Walkers 12 and under must rais                                                                                                    | e raise at least \$75 to earn      | a 30th Annual COTS W    | alk Event T-shirt.  |    |          | -                | YOUTH              | 1        |  |  |
| 0      | Walker - No Fee<br>Walkers 13 and up must raise raise at I                                                                                                    | east \$150 to earn a 30th A        | nnual COTS Walk Even    | t T-shirt.          |    |          |                  | ADULT              |          |  |  |
| 0      | Challenge Walker - No Fee Challenge Walkers set a goal to raise at least \$1,000. A generous grant matches Challenge Walk donations up to \$15,000. Also, Challenge walkers who meet their goal will receive exclusive COTS logo gear.                                                                     |                                    |                         |                     |    |          |                  |                    |          |  |  |
| 0      | 30th Annual Challenge Walker - No Fee<br>30th Annual Challenge Walkers set a goal to raise at least \$3,000 in honor of 30 years of the COTS Walk. A generous grant matches Challenge<br>Walk donations up to \$15,000. Also, Challenge walkers who meet their goal will receive exclusive COTS logo gear. |                                    |                         |                     |    |          |                  |                    |          |  |  |
|        | I Care but Can't Be There - No F<br>Yes! I want to help my homeless neight                                                                                                    | Fee<br>bors by fundraising, even t | nough I am unable to at | tend the COTS Walk. |    |          |                  |                    |          |  |  |
| Your   | Personal Fundraising Goal:                                                                                                    |                                    |                         |                     |    | <u> </u> |                  |                    |          |  |  |
| \$75   | .00                                                                                                    |                                    |                         |                     |    | Set      | t your fundraisi | ng goal            |          |  |  |
| Mini   | mum Fundraising Goal: \$75.00                                                                                                    |                                    |                         |                     |    |          |                  |                    |          |  |  |
| Kick ( | off your fundraising with a personal unt of your personal donation:                                                                                                    | donation and earn you              | first fundraising ba    | dge!                |    |          |                  |                    |          |  |  |
|        |                                                                                                    |                                    |                         |                     |    |          |                  |                    |          |  |  |
| PR     | EVIOUS STEP                                                                                                    | Wher<br>"Nex                       | n you finis<br>: Step"  | shed clio           | ck |          |                  | NEXT STEP          |          |  |  |

# FOR STEPS 4-6 PLEASE REFER TO INDIVIDUAL INSTRUCTIONS

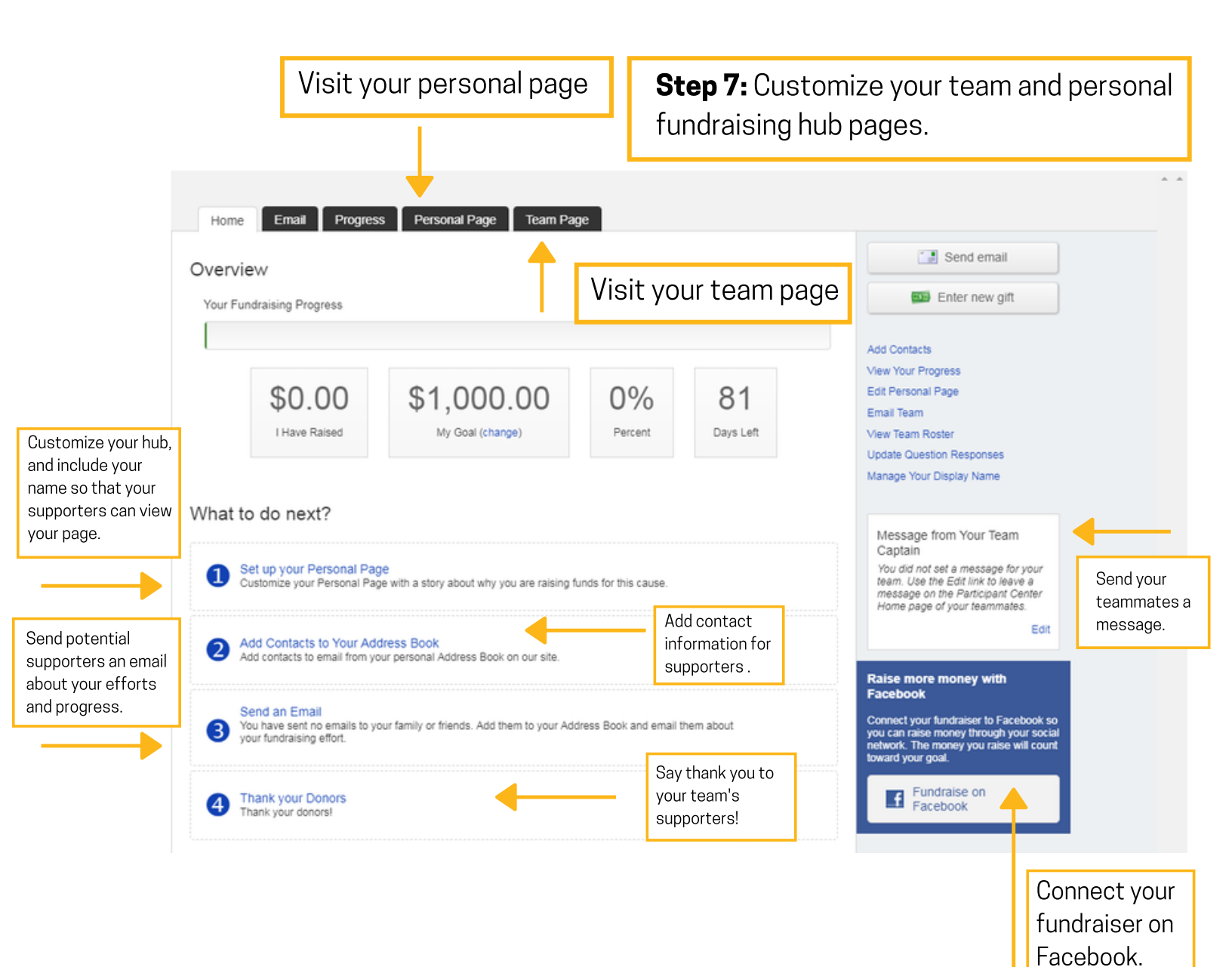